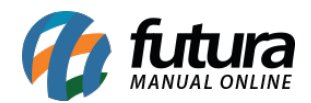

**Caminho:** <u>Painel Administrativo > Sistema > Configurações > Aba E-mail</u>

Referência: FEC41

Versão: 2022.06.13

*Como Funciona:* Através desta tela é possível realizar a configuração para envio de e-mails na Loja Virtual. Para isso, acesse o caminho indicado acima e a seguinte tela será aberta:

Configuração com e-mail do próprio domínio

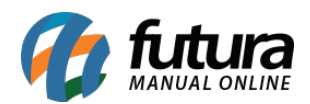

| Protocolo de E-mail:                                                                                                    |                            |
|----------------------------------------------------------------------------------------------------|----------------------------|
| Escolha "Mail" se seu servidor de hospedagem tiver suporte a função "Mail" do PH<br>"SMTP".                                                                                                    | IP, caso contrário utilize |
| SMTP                                                                                                    | ø                          |
| Parâmetros do Protocolo:                                                                                                    |                            |
| Ex.: -r<br>Parâmetros adicionais para o protocolo "Mail", devem ser configurados aqui.                                                                                                    |                            |
| [15] SCHOOL STATE STATES AND AND ADDRESS AND ADDRESS ADDRESS STATES ADDRESS ADDRESS A<br>ADDRESS ADDRESS ADDRESS ADDRESS ADDRESS ADDRESS ADDRESS ADDRESS ADDRESS ADDRESS ADDRESS ADDRESS ADDRESS ADDRESS<br>ADDRESS ADDRESS ADDRESS ADDRESS ADDRESS ADDRESS ADDRESS ADDRESS ADDRESS ADDRESS ADDRESS ADDRESS ADDRESS ADDRESS<br>ADDRESS ADDRESS ADDRESS ADDRESS ADDRESS ADDRESS ADDRESS ADDRESS ADDRESS ADDRESS ADDRESS ADDRESS ADDRESS ADDRESS<br>ADDRESS ADDRESS ADDRESS ADDRESS ADDRESS ADDRESS ADDRESS ADDRESS ADDRESS ADDRESS ADDRESS ADDRESS ADDRESS ADDRESS ADDRESS ADDRESS ADDRESS ADDRESS ADDRESS ADDRESS<br>ADDRESS ADDRESS ADDRESS ADDRESS ADDRESS ADDRESS ADDRESS ADDRESS ADDRESS ADDRESS ADDRESS ADDRESS ADDRESS ADDRESS<br>ADDRESS ADDRESS ADDRESS ADDRESS ADDRESS ADDRESS ADDRESS ADDRESS ADDRESS ADDRESS ADDRESS ADDRESS ADDRESS ADDRESS<br>ADDRESS ADDRESS ADDRESS ADDRESS ADDRESS ADDRESS ADDRESS ADDRESS ADDRESS ADDRESS ADDRESS ADDRESS ADDRESS ADDRESS<br>ADDRESS ADDRESS ADDRESS ADDRESS ADDRESS ADDRESS ADDRESS ADDRESS ADDRESS ADDRESS ADDRESS ADDRESS ADDRESS ADDRESS<br>ADDRESS ADDRESS ADDRESS ADDRESS ADDRESS ADDRESS ADDRESS ADDRESS ADDRESS ADDRESS ADDRESS ADDRESS ADDRESS ADDRESS<br>ADDRESS ADDRESS ADDRESS ADDRESS ADDRESS ADDRESS ADDRESS ADDRESS ADDRESS ADDRESS ADDRESS ADDRESS ADDRESS ADDRESS<br>ADDRESS ADDRESS ADDRESS ADDRESS ADDRESS ADDRESS ADDRESS ADDRESS ADDRESS ADDRESS ADDRESS ADDRESS ADDRESS ADDRESS<br>ADDRESS ADDRESS ADDRESS ADDRESS ADDRESS ADDRESS ADDRE |                            |
|                                                                                                    |                            |
| Servidor SMTP:                                                                                                    |                            |
| smtp.minhaloja.com.br                                                                                                    | 0                          |
| Testar Envio                                                                                                    |                            |
| Testar Envio<br>Usuário SMTP:                                                                                                    |                            |
| Testar Envio<br><sup>•</sup> Usuário SMTP:<br>meuusuario@minhaloja.com.br                                                                                                    | •                          |
| Testar Envio<br><sup>•</sup> Usuário SMTP:<br>meuusuario@minhaloja.com.br<br><sup>•</sup> Senha SMTP:                                                                                                    | ٢                          |
| Testar Envio         Usuário SMTP:         meuusuario@minhaloja.com.br         Senha SMTP:                                                                                                    | 0                          |
| Testar Envio         Usuário SMTP:         meuusuario@minhaloja.com.br         Senha SMTP:            Mostrar senha                                                                                                    |                            |
| Testar Envio         * Usuário SMTP:         meuusuario@minhaloja.com.br         * Senha SMTP:            Mostrar senha         * Porta SMTP:                                                                                                    | 0                          |
| Testar Envio         * Usuário SMTP:         meuusuario@minhaloja.com.br         * Senha SMTP:         • Mostrar senha         * Porta SMTP:         587                                                                                                    |                            |

Protocolo: Neste campo insira a opção SMTP;

Servidor SMTP: Neste campo insira o servidor do SMTP (ex: smtp.seudominio.com.br);

Usuário SMTP: Neste campo digite seu e-mail (ex: seuemail@seudominio.com.br);

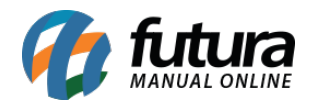

## Senha SMTP: Digite sua senha de e-mail;

**Porta:** Insira a porta 587.

## Configuração com e-mail do G-mail

| Protocolo de E-mail:                                                                                                    |                   |
|----------------------------------------------------------------------------------------------------|-------------------|
| Escolha "Mail" se seu servidor de hospedagem tiver suporte a função "Mail" do PHP, caso<br>"SMTP".                                                        | contrário utilize |
| SMTP                                                                                                    | •                 |
| Parâmetros do Protocolo:                                                                                                    |                   |
| Ex.: -r<br>Parâmetros adicionais para o protocolo "Mail", devem ser configurados aqui.                                                                    |                   |
|                                                                                                    |                   |
| Servidor SMTP:                                                                                                    |                   |
| ssl://smtp.gmail.com                                                                                                    | 0                 |
| Testar Envio                                                                                                    |                   |
| Testar Envio<br>Usuário SMTP:<br>meuusuario@gmail.com                                                                                                    | 0                 |
| Testar Envio<br>Usuário SMTP:<br>meuusuario@gmail.com                                                                                                    | ٢                 |
| Testar Envio         Usuário SMTP:         meuusuario@gmail.com         Senha SMTP:                                                                       | ٢                 |
| Testar Envio         Usuário SMTP:         meuusuario@gmail.com         Senha SMTP:         ••••••••••••••••••••••••••••••••••••                          | 0                 |
| Testar Envio         Usuário SMTP:         meuusuario@gmail.com         Senha SMTP:            Mostrar senha         Porta SMTP:                          | 0                 |
| Testar Envio         Usuário SMTP:         meuusuario@gmail.com         Senha SMTP:         •••••••         Mostrar senha         Porta SMTP:         465 | 0                 |
| Testar Envio         Usuário SMTP:         meuusuario@gmail.com         Senha SMTP:         ••••••••••••••••••••••••••••••••••••                          | 0                 |

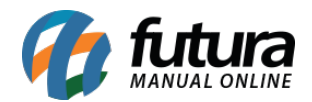

Protocolo: Neste campo insira a opção SMTP;

Servidor SMTP: Neste campo insira o servidor do SMTP (ex: ssl://smtp.gmail.com)

Usuário SMTP: Neste campo digite seu e-mail (ex: seuemail@gmail.com);

Senha SMTP: Digite sua senha de e-mail;

**Porta:** Insira a porta 465.

Caso seja necessário liberar o envio de e-mail na conta do gmail, acesse na sua conta Google a opção de gerenciar sua conta e configure as opções abaixo:

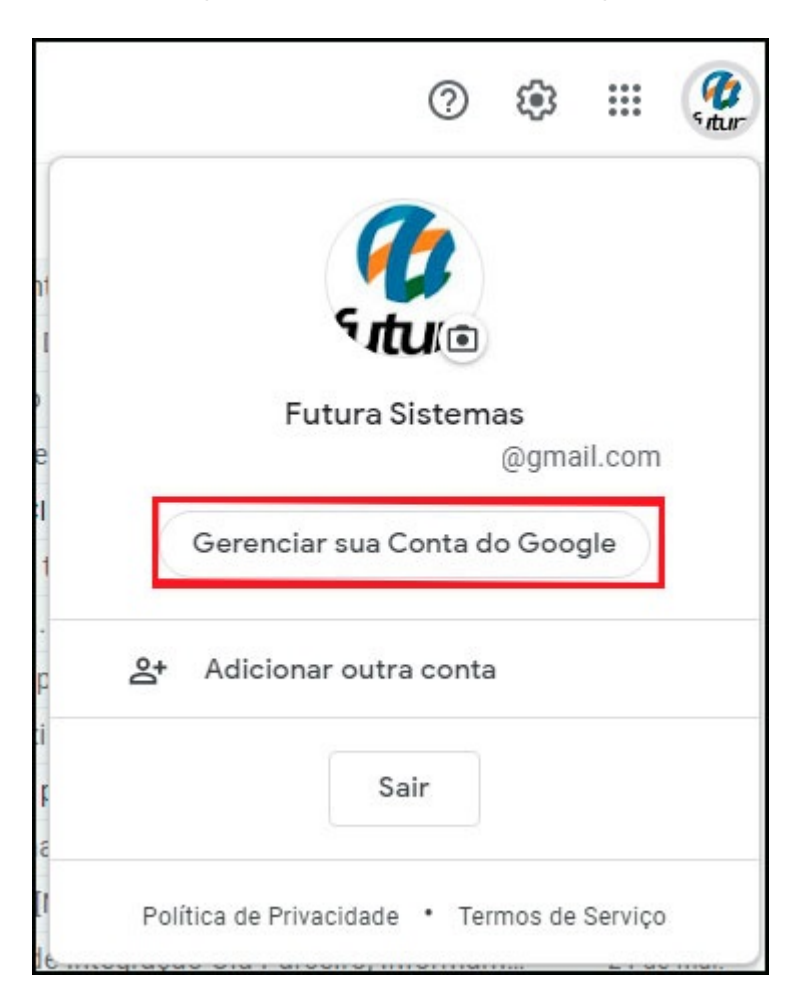

Em seguida acesse a opção de **Segurança** e ative a opção de **Verificação em duas etapas**, conforme exemplo abaixo:

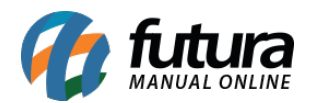

| Google Conta Q Pesquisar na Conta do Google |                            |                                      |                                        |
|---------------------------------------------|----------------------------|--------------------------------------|----------------------------------------|
| ۲                                           | Inicio                     | Revisar atividades de segurança      |                                        |
| L.                                          | Informações pessoais       | Como fazer login no Google           |                                        |
| ۲                                           | Dados e privacidade        |                                      | · 🖾 🔤 😼                                |
| ٥                                           | Segurança                  |                                      |                                        |
| De                                          | Pessoas e compartilhamento | Senha                                | Última alteração: 10 de set. de 2018 > |
|                                             | Pagamentos e assinaturas   | Usar seu smartphone para fazer login | Desativada >                           |
| (j)                                         | Sobre                      | Verificação em duas etapas           | 😑 Desativada >                         |

Após isso acesse a opção de *Senhas de app*:

| Google Conta                                             | senhas                           | ×                                        |
|----------------------------------------------------------|----------------------------------|------------------------------------------|
| <ul> <li>Inicio</li> <li>Informações pessoais</li> </ul> | Como fazer login no Google       |                                          |
| Dados e privacidade                                      |                                  |                                          |
| 🔒 Segurança                                              | Senha                            | Última alteração: 10 de set. de 2018 🔉 🗲 |
| Pessoas e compartilhament                                | to<br>Verificação em duas etapas | Ativada >                                |
|                                                          | Senhas de app                    | Nenhuma >                                |
| (i) Sobre                                                |                                  |                                          |

Em seguida selecione a opção *E-mail* e ao lado *Computador Windows*, e clique no botão *Gerar*. Conforme exemplo abaixo:

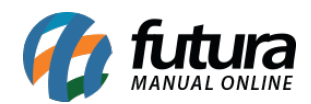

| Google Conta |                                                                                                    | 0 | *** |
|--------------|----------------------------------------------------------------------------------------------------|---|-----|
|              | ← Senhas de app                                                                                                    |   |     |
|              | Senhas de app permitem que você faça login na sua Conta do Google a partir de apps em dispositivos<br>que não sejam compatíveis com a verificação em duas etapas. Como só será necessário informar a<br>senha uma vez, você não precisa memorizá-la. Saiba mais |   |     |
|              | Você não tem nenhuma senha de app.<br>Selecione o app e o dispositivo para o qual você quer gerar a senha de app.                                                                                                    |   |     |
|              | E-mail Computador Windows                                                                                                    |   |     |
|              |                                                                                                    |   |     |

Após esses procedimentos irá gerar uma senha, que será inserida na configuração de e-mail no painel do ecommerce (obs. inserir a senha com os espaços também, da forma que foi gerado)

| Google Conta                                                                                                    |                                                                                                    | ? |  |
|----------------------------------------------------------------------------------------------------|----------------------------------------------------------------------------------------------------|---|--|
| 🗧 Senhas de app                                                                                                    |                                                                                                    |   |  |
| Senha de app gerada                                                                                                    | Sua senha de app para computador Windows                                                                                                    |   |  |
| Add your Google account<br>Enter the information below to convect to your Google account.<br>Ental address<br>recursal/glypmal.com<br>Passer<br>Passer<br>metude your Google contacts and calendar. | Como usar<br>1. Abra o app "Mail".<br>2. Abra o menu "Configurações".<br>3. Selecione "Contas" e selecione sua<br>Conta do Google.<br>4. Substitua sua senha pela senha de 16<br>caracteres mostrada acima.<br>Assim como sua senha normal, esta senha de<br>app concede acesso total à sua Conta do<br>Google. Não é necessário memorizá-la, por<br>isso não a anote ou a compartilhe com outras<br>pessoas.<br>Salba mais |   |  |